## Formatiranje (FORMAT)

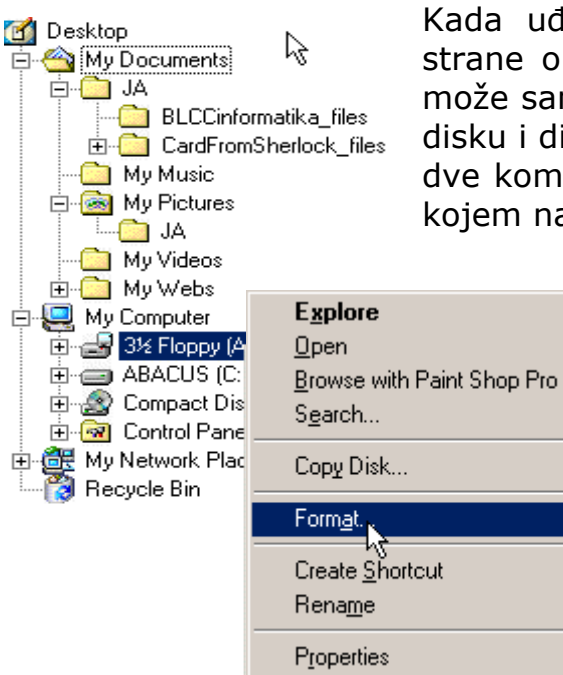

Kada uđemo u Windows Explorer s lijeve strane obično imamo stablo. Formatiranje se može samo izvršiti nad A: i C: drajvu, tj. hard disku i disketi. Desnim klikom na jednu od ove dve komande na stablu dobijamo novi meni u kojem nam se javlja i komanda Format.

> Klikom komandu na ovu dobijamo (u slučaju da smo izabrali C: drive) novi prozor koji nam služi formatiranie za diskete.Naravno podrazumjeva se da disketu formiramo samo ako je ona u drajvu. Otvara nam se novi prozor nekoliko sa opcija.

| Format - 3½ Floppy (A:)        | <u>?×</u>     |
|--------------------------------|---------------|
| Capacity:                      |               |
| 1.44 Mb (3.5")                 | <u>S</u> tart |
| 1.44 Mb (3.5")                 |               |
| 720 Kb (3.5")<br>Quick (erase) |               |
| © Eul                          | 43            |
| Other options                  |               |
| Label:                         |               |
|                                |               |
| □ <u>N</u> o label             |               |
| Display summary when finished  |               |
|                                |               |
|                                |               |
|                                |               |
|                                |               |

U novom prozoru možemo da odaberemo kapacitet našeg diska i način na koji ćemo da formatiramo disketu, tj. na koji ćemo da je obrišemo. Opcija Quick nam služi za brzo brisanje pri čemu postoji mogućnost da se ne obriše sve, i opcija Full koja briše sve.

Međutim ne preporučuje se da formatiramo hard disk jer to može da dovede do trajnih posledica kao npr. brisanje podataka, dokumenata i programa. Ova komanda se ne može

pokrenuti ako radimo s nekim drugim programima. Znači prvo je potrebno sve tekuće programe isključiti. No kao već pomenuto ne preporučuje se jer podrazumjeva brisanje svih podataka sa hard diska.

Jelena Vasiljević